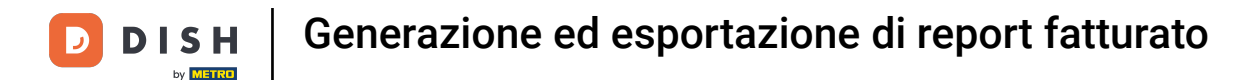

Benvenuto nella dashboard di DISH POS. In questo tutorial ti mostreremo come generare ed esportare i report sulle vendite.

| DISHPOSv2.89.1                                                       | (V) Demo IT Video 🕕                                         |             | ଟ                                                                                                    | Tutorial DISH POS                                                                                                    | dish_it_video@dish.digital ~                                                                                                    |
|----------------------------------------------------------------------|-------------------------------------------------------------|-------------|----------------------------------------------------------------------------------------------------|----------------------------------------------------------------------------------------------------|----------------------------------------------------------------------------------------------------|
| <ul> <li>Riduci menu</li> <li>Dashboard</li> <li>Artizeli</li> </ul> | Dashboard                                                   |             |                                                                                                    |                                                                                                    | Mostra importi IVA inclusa                                                                                                    |
| ☆ Articoli ✓                                                         | Dati sul fatturato odierno<br>Fatturato                     | Transazioni | Spesa media                                                                                                    |                                                                                                    | Ordini in corso                                                                                                    |
| ද්‍රි} Generale ✓                                                    | € 0.00                                                      | 0           | € 0.00                                                                                                    | )                                                                                                    | € 74.65                                                                                                    |
| □ Pagamento ∨ ♀ ♀ ♀ Self-service ∨                                   |                                                             |             |                                                                                                    |                                                                                                    | Importo<br>4<br>Ultimo aggiornamento:<br>Oggi alle 13:55                                                                                                    |
|                                                                      | Dettagli fatturato  Questa settimana — Settimana precedente |             | FATTURATO A OGGI<br>QUESTA SETTIMANA<br>€ 0,00<br>SPESA MEDIA A OGGI<br>QUESTA SETTIMANA<br>€ 0,00<br>NUMERO DI TRANSAZIONI A OGGI<br>QUESTA SETTIMANA<br>0 | FATTURATO A OGGI<br>ULTIMA SETTIMANA<br>€ 0,00<br>SPESA MEDIA A OGGI<br>ULTIMA SETTIMANA<br>€ 0,00<br>NUMERO DI TRANSAZIONI A OGGI<br>ULTIMA SETTIMANA<br>0 | Oggi alle 13:55<br>TOTALE FATTURATO<br>ULTIMA SETTIMANA<br>€ 105,75<br>SPESA MEDIA<br>ULTIMA SETTIMANA<br>€ 52,88<br>TOTALE TRANSAZIONI<br>ULTIMA SETTIMANA<br>2 |

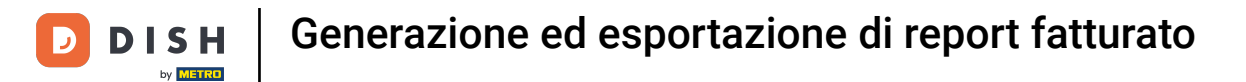

## Per prima cosa clicca sul menu laterale Finanza.

| DISHPOS <sub>v2.89.1</sub>   | (V) Demo IT Video 0                                                            |             | ଟି                                                    | Tutorial DISH POS                                     | dish_it_video@dish.digital ~                       |
|------------------------------|--------------------------------------------------------------------------------|-------------|-------------------------------------------------------|-------------------------------------------------------|----------------------------------------------------|
| « Riduci menu<br>Ø Dashboard | Dashboard                                                                      |             |                                                       |                                                       | Mostra importi IVA inclusa                         |
| 💮 Articoli 🗸                 |                                                                                |             |                                                       |                                                       |                                                    |
| -∿ Finanza ~                 | Dati sul fatturato odierno                                                     |             |                                                       |                                                       |                                                    |
| ්රි Generale 🗸               | Fatturato                                                                      | Transazioni | Spesa media                                           |                                                       |                                                    |
| □ Pagamento ~                | € 0,00                                                                         | 0           | € 0,00                                                | 5                                                     | € /4,65                                            |
| ᄓ. Self-service 🗸            |                                                                                |             |                                                       |                                                       | Ultimo aggiornamento:<br>Oggi alle 13:55           |
|                              | Dettagli fatturato<br>– Questa settimana – Settimana precedente<br>E100<br>E90 |             | FATTURATO A OGGI<br>QUESTA SETTIMANA<br>€ 0,00        | FATTURATO A OGGI<br>ULTIMA SETTIMANA<br>€ 0,00        | totale fatturato<br>ultima settimana<br>€ 105,75   |
|                              | €00<br>€70<br>€60                                                              |             | SPESA MEDIA A OGGI<br>QUESTA SETTIMANA<br>€ 0,00      | spesa media a oggi<br>ultima settimana<br>€ 0,00      | spesa media<br>ultima settimana<br>€ 52,88         |
|                              | €40<br>€30                                                                     |             | NUMERO DI TRANSAZIONI A OGGI<br>QUESTA SETTIMANA<br>O | NUMERO DI TRANSAZIONI A OGGI<br>ULTIMA SETTIMANA<br>O | totale transazioni<br>ultima settimana<br><b>2</b> |
|                              | €20<br>€10<br>€0                                                               |             |                                                       |                                                       |                                                    |

# Poi clicca sul sottomenu Rapporto fatturato.

| DISH POS v2.89.1              | (V) Demo IT Video 💿                         |             | ଟ                                      | Tutorial DISH POS                                | dish_it_video@dish.digital v             |
|-------------------------------|---------------------------------------------|-------------|----------------------------------------|--------------------------------------------------|------------------------------------------|
|                               |                                             |             |                                        |                                                  |                                          |
| « Riduci menu                 | Dashboard                                   |             |                                        |                                                  |                                          |
| <ul> <li>Dashboard</li> </ul> |                                             |             |                                        |                                                  | Mostra importi IVA inclusa               |
| 🕅 Articoli 🗸 🗸                |                                             |             |                                        |                                                  |                                          |
|                               | Dati sul fatturato odierno                  |             |                                        |                                                  |                                          |
| -\∕ <sub>ℓ</sub> Finanza ^    |                                             |             |                                        |                                                  |                                          |
| Report turno                  | Fatturato                                   | Transazioni | Spesa media                            | 3                                                | Ordini in corso                          |
| Report turni                  | € 0,00                                      | 0           | € 0,00                                 | 0                                                | € 74,65                                  |
| Ordini                        |                                             |             | -                                      |                                                  | Importo                                  |
| Fatture                       |                                             |             |                                        |                                                  | 4                                        |
| booq BI                       |                                             |             |                                        |                                                  | Ultimo aggiornamento:<br>Oggi alle 13:55 |
| දිරි Generale 🗸 🗸             | Dettagli fatturato                          |             |                                        |                                                  |                                          |
| E Pagamento 🗸                 | — Questa settimana 🛛 — Settimana precedente |             |                                        |                                                  |                                          |
| े⊡ Self-service ∽             | €100                                        |             | FATTURATO A OGGI                       | FATTURATO A OGGI                                 | TOTALE FATTURATO                         |
|                               | €90                                         |             |                                        |                                                  | € 105 75                                 |
|                               | €80                                         |             | 0 0,00                                 | 0 0,00                                           |                                          |
|                               | €70                                         |             | SPESA MEDIA A OGGI<br>QUESTA SETTIMANA | SPESA MEDIA A OGGI<br>ULTIMA SETTIMANA           | SPESA MEDIA<br>ULTIMA SETTIMANA          |
|                               | €60                                         |             | € 0,00                                 | € 0,00                                           | € 52,88                                  |
|                               | €50                                         |             |                                        |                                                  |                                          |
|                               | €40                                         |             | QUESTA SETTIMANA                       | NUMERO DI TRANSAZIONI A OGGI<br>ULTIMA SETTIMANA | ULTIMA SETTIMANA                         |
|                               | €30                                         |             | 0                                      | 0                                                | 2                                        |
|                               | €20                                         |             |                                        |                                                  |                                          |
|                               | €10<br>€0                                   |             |                                        |                                                  |                                          |

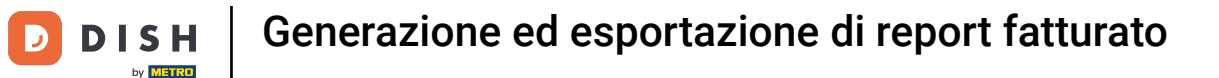

• Ora ti trovi nella panoramica dei rapporti di vendita. Usa il menu a tendina per specificare la categoria per la quale generare un report.

| DISHPOS <sub>v2.89.1</sub>                                                                                                    | (V) Demo IT Video 🕕                                                                                                    |                                                |                                                                                 | 😚 Tutorial DISH POS       | dish_it_video@dish.digital v |
|----------------------------------------------------------------------------------------------------|----------------------------------------------------------------------------------------------------|------------------------------------------------|---------------------------------------------------------------------------------|---------------------------|------------------------------|
| « Riduci menu                                                                                                    | Report fatturato                                                                                                    | :olo 🗸                                         |                                                                                 |                           |                              |
| 🕎 Articoli 🗸 🗸                                                                                                    | Data e ora                                                                                                    |                                                | Categoria fatturato                                                             |                           |                              |
| Image: Finanza       ▲         Report turno       Report turni         Report fatturato       ○         Ordini       □         Fatture       □         □ooq BI♂       ↓ | Da - A<br>04/12/2023 - 04/12/2023<br>Voglio un report di:<br>Oggi<br>leri<br>Questa settimana<br>Questo mese<br>Personalizza<br>Intervallo di tempo (ore)<br>6 0:00 - 6 0:00 | ë                                              | <ul> <li>Low VAT</li> <li>Hight VAT</li> <li>Giftcards</li> <li>Main</li> </ul> |                           |                              |
| ∵ Self-service ✓                                                                                                    | Questa panoramica non è idor                                                                                                    | nea per la dichiarazione IVA, gli importi poti | rebbero essere stati arrotondati.                                               |                           | ⇔ Scarica ∨ Genera           |
|                                                                                                    | Nome                                                                                                    | ID Totale                                      | Escl. sconto<br>Incl. IVA                                                       | Incl. sconto<br>Escl. IVA | Incl. sconto<br>Incl. IVA    |

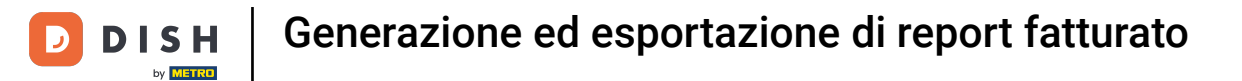

## Seleziona tra i livelli di articolo, categoria di fatturato, gruppo di articoli e listino prezzi.

| DISH POS v2.89.1                                                                                                    | (V) Demo                                                                                                  | IT Video 🛈                                                                         | )                                          |                                     |                                                                                 | <del>ତ</del> ୩            | utorial DISH POS | dish_it_video@dish        | n.digital 🗸 |
|----------------------------------------------------------------------------------------------------|----------------------------------------------------------------------------------------------------|------------------------------------------------------------------------------------|--------------------------------------------|-------------------------------------|---------------------------------------------------------------------------------|---------------------------|------------------|---------------------------|-------------|
| « Riduci menu<br>Ø Dashboard                                                                                                    | Report f                                                                                                  | atturato                                                                           | Articolo                                   |                                     |                                                                                 |                           |                  |                           |             |
| 🕅 Articoli 🗸 🗸                                                                                                    | Data e ora                                                                                                |                                                                                    | Categoria                                  |                                     | Categoria fatturato                                                             |                           |                  |                           |             |
| ✓       Finanza       ▲         Report turno       Report turni       ↓         Report fatturato       Ordini       ↓         Fatture       booq BI♂       ↓ | Da - A<br>04/12/20<br>Voglio un r<br>Oggi<br>leri<br>Questa<br>Questa<br>Persona<br>Intervallo d<br>6 0:0 | 23 - 04/12/20;<br>port di:<br>settimana<br>mese<br>lizza<br>i tempo (ore)<br>0 - 6 | Gruppo<br>di articoli<br>Listino<br>prezzi | Ċ                                   | <ul> <li>Low VAT</li> <li>Hight VAT</li> <li>Giftcards</li> <li>Main</li> </ul> |                           |                  |                           |             |
| ☐ Pagamento ✓                                                                                                    | Questa pa                                                                                                 | inoramica non é                                                                    | è idonea per la c                          | lichiarazione IVA, gli importi potr | ebbero essere stati arrotondati.                                                |                           |                  | ဝှ Scarica 🗸              | Genera      |
|                                                                                                    | Nome                                                                                                    |                                                                                    | ID                                         | Totale                              | Escl. sconto<br>Incl. IVA                                                       | Incl. sconto<br>Escl. IVA |                  | Incl. sconto<br>Incl. IVA |             |
|                                                                                                    |                                                                                                    |                                                                                    |                                            |                                     |                                                                                 |                           |                  |                           |             |

## Ora definisci il periodo del report sulle vendite utilizzando le varie funzioni di selezione.

| DISHPOS <sub>v2.89.1</sub>                                                                      |   | (V) Demo IT Video 🔅                                                                                                    |                              |                                    |                                                                                 | ଟ          | Tutorial DISH POS | dish_it_video@dish.di | igital 🗸 |
|-------------------------------------------------------------------------------------------------|---|----------------------------------------------------------------------------------------------------|------------------------------|------------------------------------|---------------------------------------------------------------------------------|------------|-------------------|-----------------------|----------|
| « Riduci menu<br>@ Dashboard                                                                    |   | Report fatturato Artic                                                                                                    | olo 🔽                        |                                    |                                                                                 |            |                   |                       |          |
| 🕅 Articoli                                                                                      | ~ | Data e ora                                                                                                    |                              |                                    | Categoria fatturato                                                             |            |                   |                       |          |
| Finanza Report turno Report turni Report fatturato Ordini Fatture boog Bi <sup>O</sup> Generale | ~ | Da - A<br>04/12/2023 - 04/12/2023<br>Voglio un report di:<br>Oggi<br>leri<br>Questa settimana<br>Questo mese<br>Personalizza<br>Intervallo di tempo (ore)<br>6 0:00 - 6 0:00 |                              | B                                  | <ul> <li>Low VAT</li> <li>Hight VAT</li> <li>Giftcards</li> <li>Main</li> </ul> |            |                   |                       |          |
| 는 Self-service                                                                                  | ~ | Questa panoramica non è idon<br>Nome                                                                                                    | ea per la dichiarazion<br>ID | e IVA, gli importi potri<br>Totale | ebbero essere stati arrotondati.<br>Escl. sconto                                | Incl. scon | to                | ⊕ Scarica ∨           | Genera   |
|                                                                                                 |   |                                                                                                    |                              |                                    |                                                                                 | ESCI. IVA  |                   |                       |          |

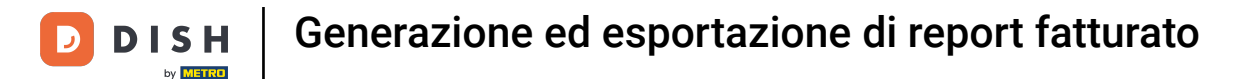

Se vuoi includere una categoria di fatturato specifica nel tuo report sulle vendite, seleziona la categoria di fatturato utilizzando il campo di selezione corrispondente.

| DISH POS v2.89.1                                                                                                    | (V) Demo IT Video 🕕                                                                                            |                             |                        |                                              | ଟ                       | Tutorial DISH POS | dish_it_video@dish        | .digital 🗸 |
|----------------------------------------------------------------------------------------------------|----------------------------------------------------------------------------------------------------|-----------------------------|------------------------|----------------------------------------------|-------------------------|-------------------|---------------------------|------------|
| « Riduci menu<br>@ Dashboard                                                                                                    | Report fatturato Ar                                                                                            | ticolo 🗸                    |                        |                                              |                         |                   |                           |            |
| 🕅 Articoli 🗸 🗸                                                                                                    | Data e ora                                                                                                    |                             |                        | Categoria fatturato                          |                         |                   |                           |            |
| <ul> <li>✓ Finanza</li> <li>✓ Report turno</li> <li>Report turni</li> <li>Report fatturato</li> <li>Ordini</li> <li>Fatture</li> <li>booq BIC<sup>*</sup></li> </ul> | Da - A<br>04/12/2023 - 04/12/2023<br>Voglio un report di:<br>© Oggi<br>leri<br>Questa settimana<br>Questo mese |                             | ÷                      | Low VAT     Hight VAT     Giftcards     Main |                         |                   |                           |            |
| ĝi Generale 🗸                                                                                                    | Intervallo di tempo (ore)                                                                                      |                             |                        |                                              |                         |                   |                           |            |
| □ Pagamento ~ ↓ Self-service ~                                                                                                    | Questa panoramica non è id                                                                                     | onea per la dichiarazione I | VA, gli importi potrel | bbero essere stati arrotondati.              |                         |                   | ⊕ Scarica ∨               | Genera     |
|                                                                                                    | Nome                                                                                                    | ID                          | Totale                 | Escl. sconto<br>Incl. IVA                    | Incl. scon<br>Escl. IVA | ito               | incl. sconto<br>Incl. IVA |            |
|                                                                                                    |                                                                                                    |                             |                        |                                              |                         |                   |                           |            |

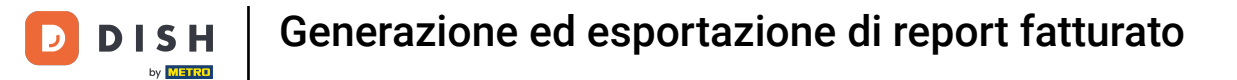

## Se vuoi un report delle vendite per un prodotto specifico, apri il menu a tendina e seleziona il prodotto.

| DISH POS v2.89.1                                                                                                    |     | (V) Demo IT Video 🕕                                                                                                    |                         |                        |                                                    | ଟ                       | Tutorial DISH POS | dish_it_video@dish        | .digital 🗸 |
|----------------------------------------------------------------------------------------------------|-----|----------------------------------------------------------------------------------------------------|-------------------------|------------------------|----------------------------------------------------|-------------------------|-------------------|---------------------------|------------|
| « Riduci menu<br>@ Dashboard                                                                                                    |     | Report fatturato Artic                                                                                                    | olo 🗸                   |                        |                                                    |                         |                   |                           |            |
| 🕅 Articoli                                                                                                    | ~   | Data e ora                                                                                                    |                         |                        | Categoria fatturato                                |                         |                   |                           |            |
| ✓       Finanza         Report turno       Report turni         Report fatturato       Ordini         Fatture       boog BIC <sup>2</sup> Image: Second Second Se | * * | Da - A<br>04/12/2023 - 04/12/2023<br>Voglio un report di:<br>Oggi<br>Ieri<br>Questa settimana<br>Questo mese<br>Personalizza<br>Intervallo di tempo (ore)<br>6 0:00 - 6 0:00 |                         | ë                      | Iow VAT       Hight VAT       Giftcards       Main |                         |                   |                           |            |
| ূ Self-service                                                                                                    | ~   | Questa panoramica non è idon                                                                                                    | ea per la dichiarazione | IVA, gli importi potre | bbero essere stati arrotondati.                    |                         |                   | ⊕ Scarica ∨               | Genera     |
|                                                                                                    |     | Nome                                                                                                    | ID                      | Totale                 | Escl. sconto<br>Incl. IVA                          | Incl. scon<br>Escl. IVA | nto               | Incl. sconto<br>Incl. IVA |            |
|                                                                                                    |     |                                                                                                    |                         |                        |                                                    |                         |                   |                           |            |

D

Ð

# Una volta completate tutte le impostazioni del report sulle vendite, clicca su Genera. Nota: il report viene aggiornato solo quando fai clic su Genera.

| DISH    | POS v2.89.1                |   | (V) Demo IT Video 🔅          |                        |                          |                                 | 😚 Tutorial DISH POS       | dish_it_video@dish.digital ~ |
|---------|----------------------------|---|------------------------------|------------------------|--------------------------|---------------------------------|---------------------------|------------------------------|
| « Riduc | ci menu<br>ashboard        |   | Report fatturato Artic       |                        |                          |                                 |                           |                              |
| 🕅 AI    | rticoli                    | ~ | Data e ora                   |                        |                          | Categoria fatturato             |                           |                              |
| 🔨 Fi    | inanza                     | ^ | Da - A                       |                        |                          | Low VAT                         |                           |                              |
| Re      | eport turno<br>eport turni |   | Voglio un report di:         |                        |                          |                                 |                           |                              |
| Re      | eport fatturato            |   | 🖲 Oggi                       |                        |                          |                                 |                           |                              |
| 0       | rdini                      |   | leri                         |                        |                          | Pane                            |                           |                              |
| Fa      | atture                     |   | Questa settimana             |                        |                          | 🕑 Ciotola + Topping             |                           |                              |
| bo      | ooq BI⊡                    |   | Questo mese<br>Personalizza  |                        |                          | 🕑 Fonduta al Cioccolato         |                           |                              |
| က် G    | enerale                    | ~ | Intervallo di tempo (ore)    |                        |                          | 🕑 Costo del Pagamento           |                           |                              |
| 🖯 Pa    | agamento                   | ~ | 6 00 - 6 00                  |                        |                          | 🕑 Costo di Consegna             |                           |                              |
| ∵, Se   | elf-service                | ~ | Questa panoramica non è idon | ea per la dichiarazion | e IVA, gli importi potre | bbero essere stati arrotondati. |                           | ⊕ Scarica 🗸 Genera           |
|         |                            |   | Nome                         | ID                     | Totale                   | Escl. sconto<br>Incl. IVA       | Incl. sconto<br>Escl. IVA | Incl. sconto<br>Incl. IVA    |

D

Ð

## Per scaricare il report generato, clicca su Scarica.

| D I S H POS v2.89.1                                                          |          | (V) Demo IT Video 🔅                                                                                                    |                        |                          |                                                                      | 😚 Tutoria                 | al DISH POS    | dish_it_video@dish.digital $\checkmark$ |
|------------------------------------------------------------------------------|----------|----------------------------------------------------------------------------------------------------|------------------------|--------------------------|----------------------------------------------------------------------|---------------------------|----------------|-----------------------------------------|
| « Riduci menu Ø Dashboard                                                    |          | Report fatturato Artic                                                                                                    | olo 🗸                  |                          |                                                                      |                           |                |                                         |
| 🕎 Articoli                                                                   | ~        | Data e ora                                                                                                    |                        |                          | Categoria fatturato                                                  |                           |                |                                         |
| Finanza<br>Report turno<br>Report fatturato<br>Ordini<br>Fatture<br>booq BIC | <b>^</b> | Da - A<br>04/12/2023 - 04/12/2023<br>Voglio un report dl:<br>Oggi<br>leri<br>Questa settimana<br>Questo mese<br>Personalizza<br>Intervallo di tempo (ore) |                        | 8                        | <ul> <li>Costo del Pagamento</li> <li>Costo del Pagamento</li> </ul> |                           |                |                                         |
| Pagamento                                                                    | ~        | 6 <mark>0</mark> :00 – 6 0:00                                                                                                    |                        |                          | 🕑 Costo di Consegna                                                  |                           |                |                                         |
| ិ្ជ្ Self-service                                                            | ~        | Questa panoramica non è idon                                                                                                    | ea per la dichiarazion | e IVA, gli importi potre | bbero essere stati arrotondati.                                      |                           |                | ⇔ Scarica ∨ Genera                      |
|                                                                              |          | Nome                                                                                                    | ID                     | Totale                   | Escl. sconto<br>Incl. IVA                                            | Incl. sconto<br>Escl. IVA | Incl.<br>Incl. | sconto<br>IVA                           |
|                                                                              |          |                                                                                                    |                        |                          |                                                                      |                           |                |                                         |

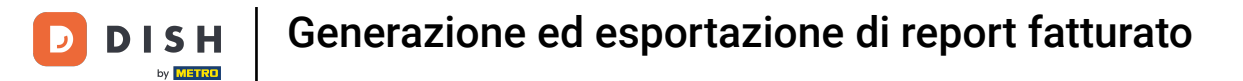

# Per scaricare il rapporto in formato PDF, clicca su PDF.

| DISH POS v2.89.1             |   | (V) Demo IT Video 🔅               |                         |                          |                                      | 😚 Tutorial DISH           | POS dish_it_video@dish.digital ~ |
|------------------------------|---|-----------------------------------|-------------------------|--------------------------|--------------------------------------|---------------------------|----------------------------------|
| « Riduci menu<br>Ø Dashboard |   | Report fatturato Artic            | colo 🗸                  |                          |                                      |                           |                                  |
| 🕅 Articoli                   | ~ | Data e ora                        |                         |                          | Categoria fatturato                  |                           |                                  |
| Finanza                      | ^ | Da - A<br>04/12/2023 - 04/12/2023 |                         | ë                        |                                      |                           |                                  |
| Report turno<br>Report turni |   | Voglio un report di:              |                         |                          | <ul> <li>✓ Orinks Low VAT</li> </ul> |                           |                                  |
| Ordini                       |   | leri                              |                         |                          | 🗹 Pane                               |                           |                                  |
| Fatture                      |   | Questa settimana                  |                         |                          | 🕑 Ciotola + Topping                  |                           |                                  |
| booq BI                      |   | Personalizza                      |                         |                          | 🕞 Fonduta al Cioccolato              |                           |                                  |
| ද්රා Generale                | ~ | Intervallo di tempo (ore)         |                         |                          | 🕑 Costo del Pagamento                |                           |                                  |
| Pagamento                    | ~ | 6 🛟:00 — 6 🛟:00                   |                         |                          | 🗹 Costo di Consegna                  |                           |                                  |
| ិ្ភ Self-service             | ~ | Questa panoramica non è idor      | nea per la dichiarazion | ne IVA, gli importi potr | ebbero essere stati arrotondati.     |                           | 🙃 Scarica 🗸 🛛 Genera             |
|                              |   | Nome                              | ID                      | Totale                   | Escl. sconto<br>Incl. IVA            | Incl. sconto<br>Escl. IVA | InclCSV                          |
|                              |   |                                   |                         |                          |                                      |                           | .XLS                             |
|                              |   |                                   |                         |                          |                                      |                           |                                  |
|                              |   |                                   |                         |                          |                                      |                           |                                  |

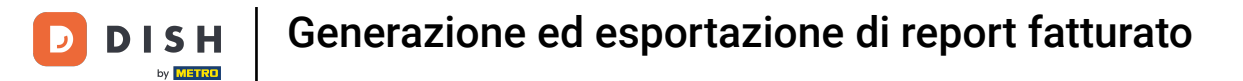

# Per scaricare il rapporto in formato CSV, clicca su CSV.

| DISH POS v2.89.1                                 |   | (V) Demo IT Video 🔅               |                        |                           |                                                                      | 😚 Tutorial DISH POS       | dish_it_video@dish.digital v |
|--------------------------------------------------|---|-----------------------------------|------------------------|---------------------------|----------------------------------------------------------------------|---------------------------|------------------------------|
| « Riduci menu<br>@ Dashboard                     |   | Report fatturato Arti             | colo 🗸                 |                           |                                                                      |                           |                              |
| 🕅 Articoli                                       | ~ | Data e ora                        |                        |                           | Categoria fatturato                                                  |                           |                              |
| ✓ Finanza                                        | ^ | Da - A<br>04/12/2023 - 04/12/2023 |                        | Ë                         |                                                                      |                           |                              |
| Report turno<br>Report turni<br>Report fatturato |   | Voglio un report di:<br>Oggi      |                        |                           | <ul> <li>V Drinks Low VAT</li> </ul>                                 |                           |                              |
| Ordini                                           |   | leri<br>Questa settimana          |                        |                           | Pane                                                                 |                           |                              |
| Fatture<br>booq BIC                              |   | Questo mese                       |                        |                           | <ul> <li>Ciotola + Topping</li> <li>Fonduta al Cioccolato</li> </ul> |                           |                              |
| ුරි Generale                                     | ~ | Intervallo di tempo (ore)         |                        |                           | 🗹 Costo del Pagamento                                                |                           |                              |
| Pagamento                                        | ~ | 6 0:00 - 6 0:00                   |                        |                           | 🗹 Costo di Consegna                                                  |                           |                              |
| Ъ. Self-service                                  | ~ | Questa panoramica non è ido       | nea per la dichiarazio | ne IVA, gli importi potro | ebbero essere stati arrotondati.                                     |                           | ⊕ Scarica ∨ Genera           |
|                                                  |   | Nome                              | ID                     | Totale                    | Escl. sconto<br>Incl. IVA                                            | Incl. sconto<br>Escl. IVA | Incl.<br>Incl.               |
|                                                  |   |                                   |                        |                           |                                                                      |                           | .XLS                         |
|                                                  |   |                                   |                        |                           |                                                                      |                           |                              |

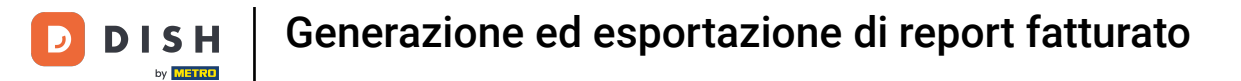

# Per scaricare il rapporto in formato XLS, clicca su XLS.

| DISH POS v2.89.1                                                                                                    | (V) Demo IT Video                                                                                                    | <b>o</b> (i)       |        |                                                                                                    | 😚 Tutorial DISH POS       | dish_it_video@dish.digital ~ |  |  |
|----------------------------------------------------------------------------------------------------|----------------------------------------------------------------------------------------------------|--------------------|--------|----------------------------------------------------------------------------------------------------|---------------------------|------------------------------|--|--|
| « Riduci menu<br>@ Dashboard                                                                                                    | Report fatturate                                                                                                    | O Articolo 🗸       |        |                                                                                                    |                           |                              |  |  |
| 🕅 Articoli 🗸 🗸                                                                                                    | Data e ora                                                                                                    |                    |        | Categoria fatturato                                                                                                    |                           |                              |  |  |
| ✓     Finanza     ∧       Report turno     Report turni       Report fatturato     Ordini       Fatture     booq BIC <sup>*</sup> ✓     Generale | Da - A<br>04/12/2023 - 04/12/<br>Voglio un report di:<br>Oggi<br>leri<br>Questa settimana<br>Questo mese<br>Personalizza<br>Intervallo di tempo (o<br>6 2:00 - 6 | /2023<br>re)<br>00 | Ë      | <ul> <li>C Low VAT</li> <li>Food</li> <li>Drinks Low VAT</li> <li>Pane</li> <li>Ciotola + Topping</li> <li>Fonduta al Cioccolato</li> <li>Costo del Pagamento</li> </ul> |                           |                              |  |  |
| E Pagamento V                                                                                                    | Questa panoramica non è idonea per la dichiarazione IVA, gli importi potrebbero essere stati arrotondati.                                                        |                    |        |                                                                                                    |                           |                              |  |  |
| ੇਂਦ਼ Self-service ✓                                                                                                    | Nome                                                                                                    | ID                 | Totale | Escl. sconto<br>Incl. IVA                                                                                                    | Incl. sconto<br>Escl. IVA | .PDF<br>InclCSV<br>.XLS      |  |  |

i

## Hai completato il tutorial. Ora sai come generare ed esportare i report sulle vendite.

| DISHPOS <sub>V2.89.1</sub>                            |   | (V) Demo IT Video 🔅                                                     |                         |                          |                                                                                     | 😚 Tutorial DISH           | POS dish_it_video@dish.digital v |
|-------------------------------------------------------|---|-------------------------------------------------------------------------|-------------------------|--------------------------|-------------------------------------------------------------------------------------|---------------------------|----------------------------------|
| « Riduci menu Ø Dashboard                             |   | Report fatturato Artic                                                  | olo 🗸                   |                          |                                                                                     |                           |                                  |
| 🕅 Articoli                                            | ~ | Data e ora                                                              |                         |                          | Categoria fatturato                                                                 |                           |                                  |
| Finanza<br>Report turno                               | ^ | Da - A<br>04/12/2023 - 04/12/2023                                       |                         | ë                        | <ul><li>✓ Low VAT</li><li>✓ ✓ Food</li></ul>                                        |                           |                                  |
| Report turni<br>Report fatturato<br>Ordini<br>Fatture |   | Voglio un report di:<br>Oggi<br>Ieri<br>Questa settimana<br>Questo mese |                         |                          | <ul> <li>✓ Ø Drinks Low VAT</li> <li>✓ Pane</li> <li>✓ Ciotola + Topping</li> </ul> |                           |                                  |
| booq BI <sup></sup> Generale                          | ~ | Personalizza                                                            |                         |                          | <ul> <li>Fonduta al Cioccolato</li> <li>Costo del Pagamento</li> </ul>              |                           |                                  |
| Pagamento                                             | ~ | в <mark>,</mark> :00 – в ,:00                                           |                         |                          | 🗹 Costo di Consegna                                                                 |                           |                                  |
| ेः Self-service                                       | ~ | Questa panoramica non è idon                                            | ea per la dichiarazione | e IVA, gli importi potre | ebbero essere stati arrotondati.                                                    |                           | Genera                           |
|                                                       |   | Nome                                                                    | ID                      | Totale                   | Escl. sconto<br>Incl. IVA                                                           | Incl. sconto<br>Escl. IVA | Incl. sconto<br>Incl. IVA        |
|                                                       |   |                                                                         |                         |                          |                                                                                     |                           |                                  |
|                                                       |   |                                                                         |                         |                          |                                                                                     |                           |                                  |

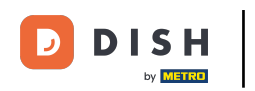

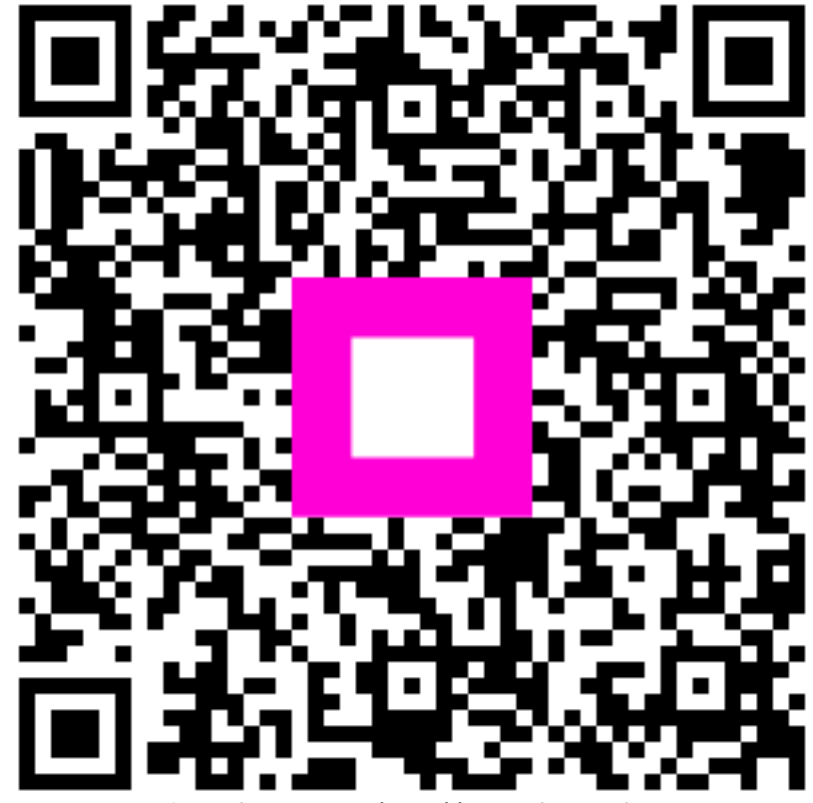

Scansiona per andare al lettore interattivo